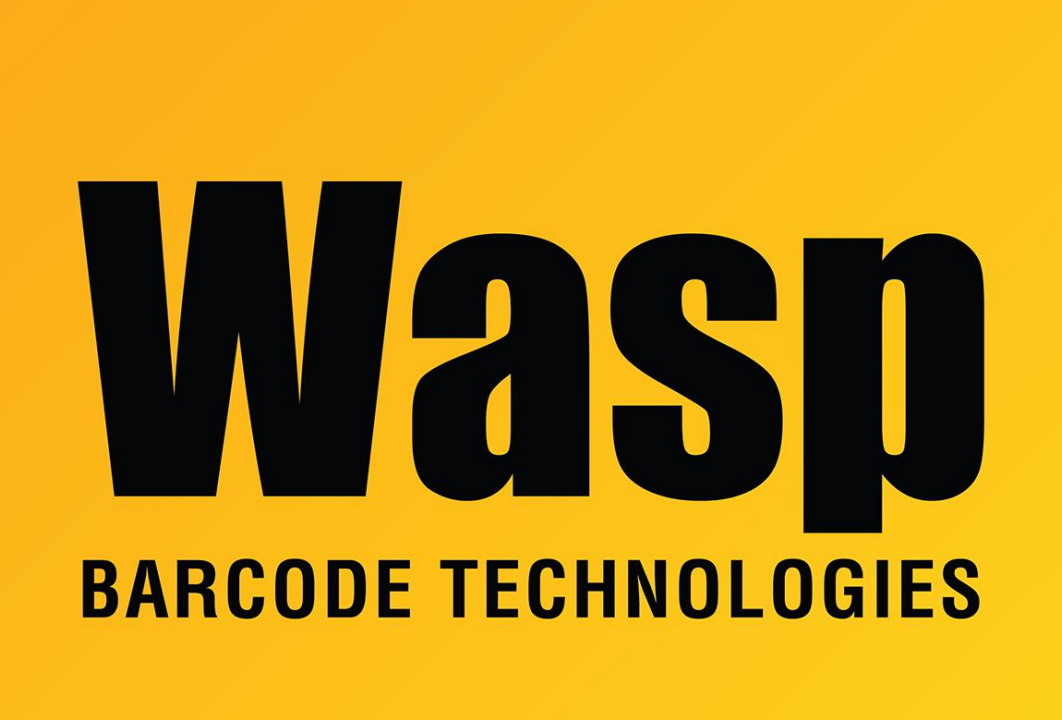

Portal > Knowledgebase > Discontinued Products > Mobile Asset v6 and older > Mobile Asset v6 > MobileAsset - How can I edit the default layout of the Asset List? I would like to remove some columns.

MobileAsset - How can I edit the default layout of the Asset List? I would like to remove some columns.

Internal User - 2017-04-10 - in Mobile Asset v6

If you right click on the column, you can then select "Hide Column".